## ANDROID USERS

1) Click on the provided link over the message, for android users, It will take you to google play store.

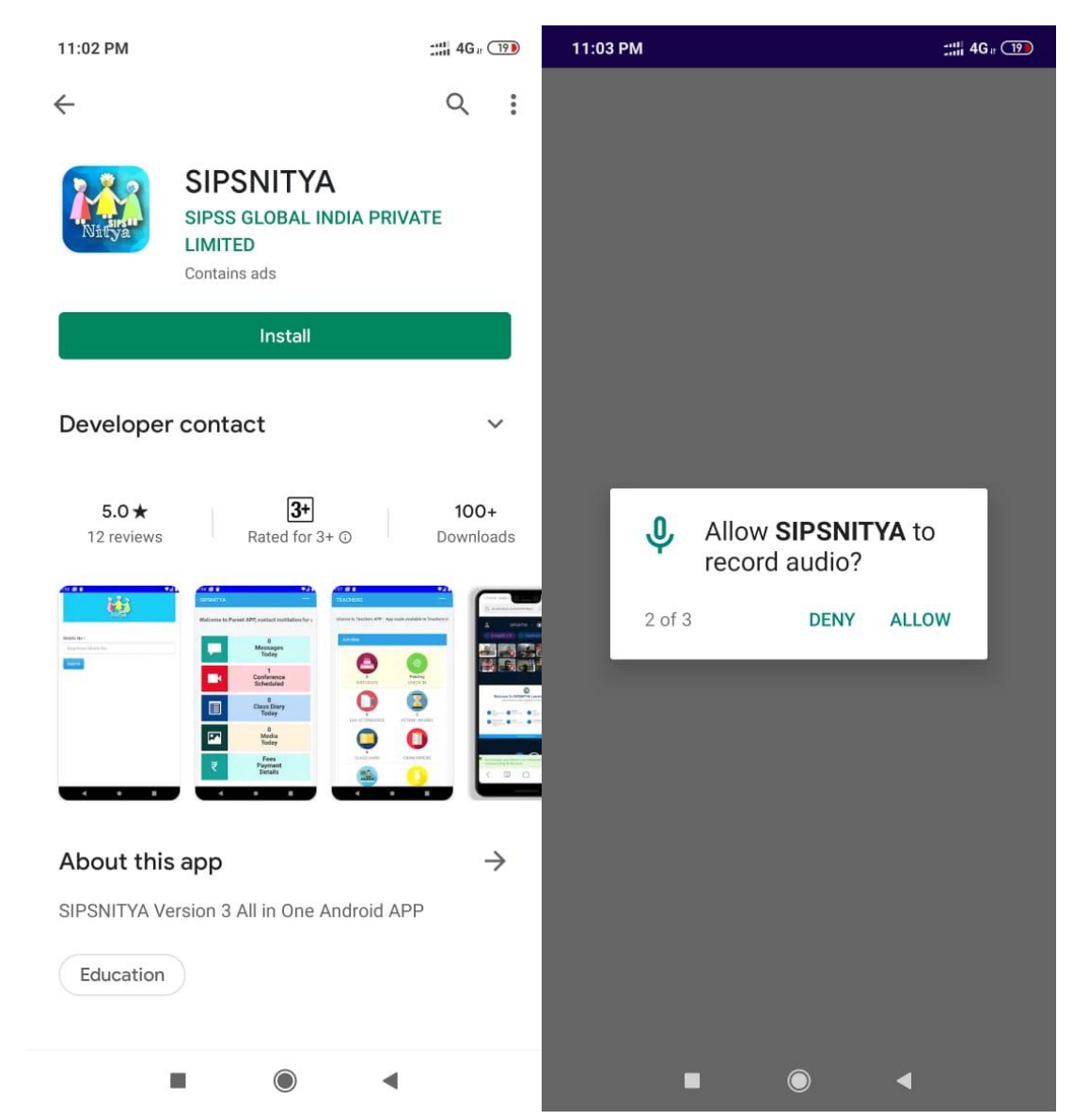

- 2) Click on Install button and install SIPSNITYA Application
- 3) Please give permissions by clicking allow, These permissions are required for Online meetings/conference

## **STEP-2 for ANDROID USERS / STEP-1 for WEB APP Users**

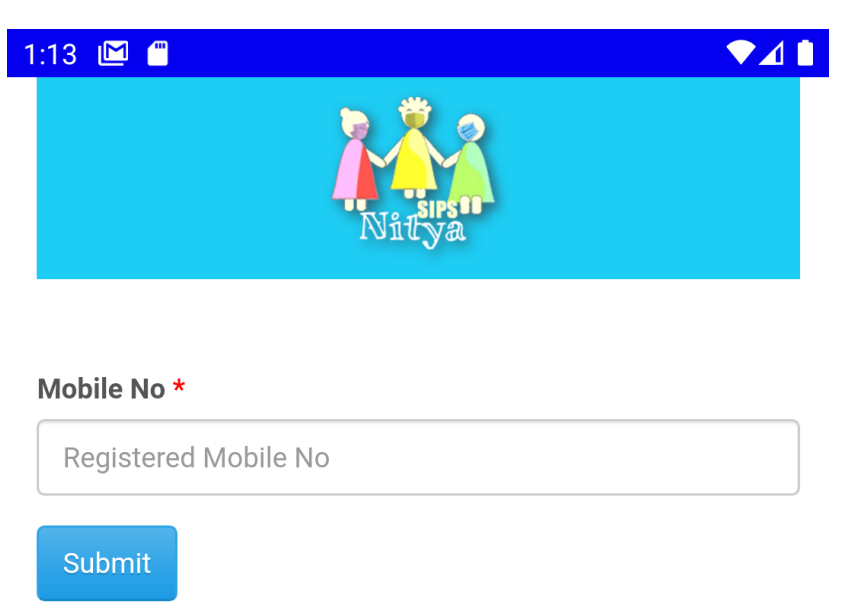

4) Please enter your mobile no registered in the institution. The mobile number in which you received this message. (Please check the mobile no & Contact institution if you get an error message stating no is not updated etc.)

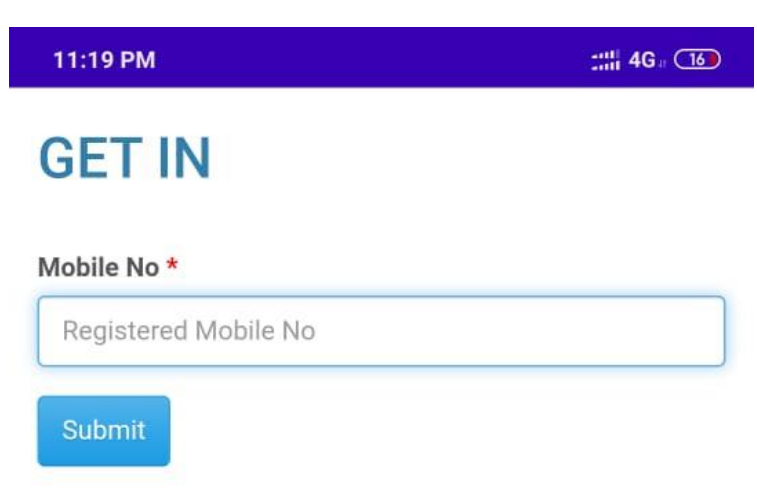

5) Please provide the same mobile number again

| 11:20 PM                           | :::: 4G a (15) | 11:31 PM                          | ::::   4G - 14 |
|------------------------------------|----------------|-----------------------------------|----------------|
| Create PIN                         |                | Create PIN                        |                |
| PIN *                              |                | Invalid OTP - Click to resend OTP |                |
| Create 4 Digit PIN                 |                | PIN *                             |                |
| OTP *                              |                | ····                              |                |
| Please Enter OTP Received over SMS |                | отр *                             |                |
| Submit                             | ≡.             | 652365<br>Submit                  | ≡.             |

6) Please create a PIN of your choice, do remember as it is required for the future reference. Check the received OTP over SMS, if in case you are not received any message within 3 minutes, please enter some random numbers as OTP and click on submit you will get an option to regenerate the OTP. (Still you are unlucky to receive any OTP close the APP and try again after sometime).

| 11:22 PM    | :::: 4G - 15 |  |
|-------------|--------------|--|
| Login       |              |  |
| Mobile No:  |              |  |
| 00000000    |              |  |
| PIN:        |              |  |
| 1           |              |  |
| Remember me |              |  |
| Sign in     |              |  |

## Forgot password?

7) Use Your Mobile no and created PIN and sign in – Your parent portal APP is ready, kindly go though

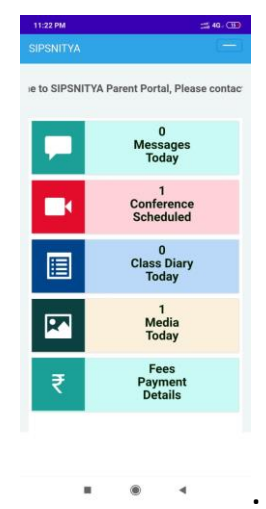